Hochschule Flensburg, Kanzleistraße 91 – 93, 24943 Flensburg

An die Lehrenden der Hochschule Flensburg

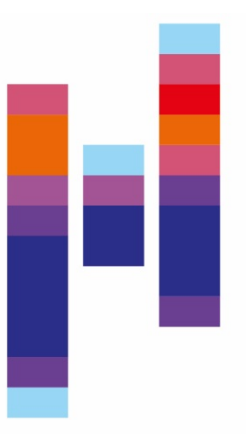

#### Hochschule Flensburg University of Applied Sciences

Kanzleistraße 91 – 93 24943 Flensburg

Campusmanagement cm-support@hs-flensburg.de

Flensburg, 03.02.2021

# Handreichung zu Klausuren mit Vips, dem virtuellen Prüfungssystem in Stud.IP

Version 1.0 vom 03. Februar 2021

Erstellung:

Abt. Campusmanagement mit genehmigten Inhalten aus dem Skript der Pädagogischen Hochschule Karlsruhe, 2021

## Inhaltsverzeichnis

| 1. | Einleitung                      | 3   |
|----|---------------------------------|-----|
| 2. | Vorbereitung                    | 4   |
| 3. | Durchführung                    | 8   |
| 4. | Korrektur und Auswertung        | .10 |
| 5. | Ergebnisexport                  | .14 |
| 6. | Datenschutz und Datensicherheit | .16 |

### 1. Einleitung

Zunächst sei vorangestellt, dass es in diesem Leitfaden nur um technische und teilweise organisatorische Fragen rund um Online-Klausuren gehen kann, inhaltliche und rechtliche Aspekte müssen an dieser Stelle weitgehend unberücksichtigt bleiben.

Zur Durchführung der Klausur sei eine Empfehlung vorweggenommen: die Teilnehmenden sollten eher PC oder Notebook als Tablet oder gar Smartphone nutzen, einen aktuellen und aktualisierten Browser einsetzen, mit stabilem, möglichst kabelgebundenem Zugang auf das Internet zugreifen können und vor Klausurbeginn für eine ungestörte Arbeitsumgebung sorgen.

Hinsichtlich des eingesetzten Browsers werden Chrome und Firefox empfohlen. Die Browser Internet Explorer, Microsoft Edge und Safari (Apple) werden nicht empfohlen, da diese teilweise nicht zuverlässig unterstützt werden.

Wichtiger Hinweis für Lehrende: Es wird empfohlen für mit Vips durchgeführte Klausuren eine eigene Veranstaltung anzulegen. Wird eine bereits bestehende Veranstaltung (z.B. Vorlesung) für die Durchführung der Klausur genutzt, so ist zwingend darauf zu achten, dass keine Studierenden als Tutoren für die Veranstaltung eingetragen sind. Dies würde dazu führen, dass Tutoren die Vips-Aufgabenblätter editieren und auch hinterlegte Musterlösungen ansehen können (siehe auch nachfolgendes Kapitel).

#### 2. Vorbereitung

Vor und während der Klausur ist dringend zu überlegen, ob Tutoren benötigt werden – sie haben weitgehende Möglichkeiten und Rechte von der Teilnehmendenverwaltung über Zugriff und Bearbeitungsrechte auf die Vips-Inhalte bis hin zur Einsicht in die Klausurergebnisse und Änderung der Punktevergabe. Im Zweifelsfalle also eher nicht. Vor Nutzung des Vips-Plugins können Studierende mit Tutorenstatus evtl. in den Autorenstatus versetzt werden und haben dann keine kritischen Zugriffsmöglichkeiten mehr. Eine andere Möglichkeit wäre, eine reine Klausur-Veranstaltung anzulegen, dort alle Module und Plugins abzuschalten außer Vips, die Klausur vorzubereiten und dann die Teilnahmeliste aus der Lehrveranstaltung zu exportieren und in die Klausurveranstaltung zu importieren. Wenn stattdessen der Selbsteintrag durch Teilnahmewillige gewählt wird, müsste spätestens vor Beginn der Klausur geprüft werden, ob die eingetragenen Studierenden auch teilnahmeberechtigt sind.

Ein weiteres denkbares Vorgehen wäre, eine eigene (und evtl. versteckte) Veranstaltung anzulegen und dort nur Aufgabenblätter für Klausuren zu erstellen, die dann zu den Klausurterminen in der jeweiligen Veranstaltung kopiert werden könnte. Das oben angesprochenen Problem der Ergebnis-Einsicht und -Veränderung durch Tutoren bestünde dann aber immer noch.

Um Vips für die Veranstaltung zu aktivieren, klicken Sie zunächst auf "Mehr..." [1] und können dann im Bereich "Inhalte und Aufgabenstellungen" Vips auswählen [2]. Dort wird das Plugin auch kurz beschrieben. Nachdem Vips aktiviert

| A<br>Vera | <b>9</b><br>nstaltung | gen       | **       | 42<br>42  | Q         | ×    | [1]<br>[1]    | <b>1</b>                       |
|-----------|-----------------------|-----------|----------|-----------|-----------|------|---------------|--------------------------------|
| Übersicht | Verwalt               | tung Foru | ım Teiln | ehmende   | Dateien   | Mehr |               |                                |
| 1/7050    | Kure T                | heorie u  | nd Dray  | ric doc I | uctiofilm | Meh  | r Stud.IP-Fun | ktionen für Ihre Veranstaltung |

۰.

ist, wird der Eintrag sofort in der Menüleiste [3] sichtbar. Auf genau dieselbe Art und Weise können Sie übrigens über "Mehr…" auch Funktionen und Plugins deaktivieren, die Sie in der Veranstaltung nicht brauchen.

|   | Virtuelles Prüfungssystem: Online-En                                                                                                    | tellung und Durchführung von Übungen, Tests und Klausuren     Einsatz bei Präsenzprüfungen     Reduzierter Arbeitsaufwand bei der Auswertung     Sortierte Übersicht der eingereichten Ergebnisse     Sinder, Multiple-Übersicht der eingereichtene Lickenteven Understehen Understeh |           |            |       |              |
|---|----------------------------------------------------------------------------------------------------|----------------------------------------------------------------------------------------------------|-----------|------------|-------|--------------|
| R | Territorio Di Sersanziane del 1995 del 1995 del | Singer, Hundher singer und est eingenet, Luckenteke und Zuordnungen     Notwendige Korrekturen und erzielte Punktzahlen auf einen Blick                                                                                                    | A Vera    |            |       | 42<br>42     |
|   |                                                                                                    | In Vips können Übungen, Tests und Klausuren online vorbereitet und<br>durchgeführt werden. Die Lehrenden erhalten eine Übersicht darüber, welche/r<br>Studierende eine Dbung oder einen Test mit welchem Ergebnis abgeschlossen<br>hat. Im Gegensatz zu herkömmlichen Übungszetteln oder Klausurbögen sind mit                                                                                                    | Übersicht | Verwaltung | Forum | Teilnehmende |
|   |                                                                                                    | Vips alle Texte gul lessar und sortiert abgelegt. Lehrende erhalten sofort einen<br>Überblick darbler, was noch zu korrigieren ist. Neben allgemein üblichen<br>Fragetypen wie Multiple Choice und Freiantwort verfügt Vips auch über<br>ungewöhnlichere, aber didaktisch durchaus sinnvolle Fragetypen wie Lückentext<br>und Zuordnung.                                                                                                    |           |            |       |              |

Beim Aufruf des Vips-Plugins erscheint im Arbeitsfenster evtl. die Meldung, dass noch keine Arbeitsblätter eingerichtet wurden. Auf der linken Seite stehen die verschiedenen Werkzeuge, hier ist der Bereich "Aktionen" interes-

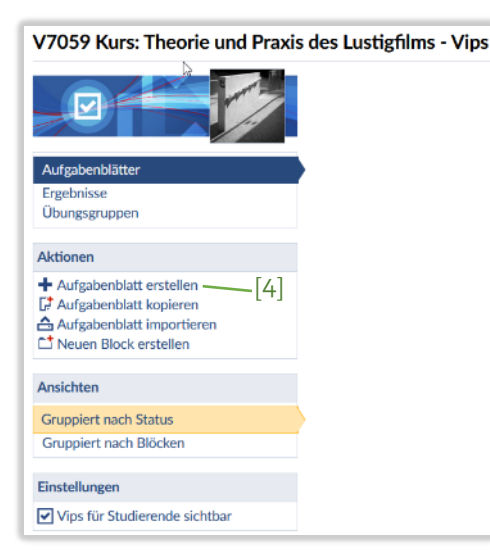

Nun muss der Klausur ein Titel [5] gegeben werden. Eine Beschreibung des Aufgabenblatts [6] bietet sich an, um beispielsweise den geplanten Klausurablauf darzulegen. Es gibt in Vips drei Arten von Aufgabenblättern [7]: Übung, Selbsttest und Klausur. "Klausur" bietet

| Titel*                                                                                                    |                                                            |
|----------------------------------------------------------------------------------------------------|------------------------------------------------------------|
| Aufgabenblatt                                                                                                    | [5]                                                        |
| Beschreibung                                                                                                    |                                                            |
| ★ ★ B                                                                                                    | I U S x, x <sup>2</sup> T, 1≣ 1≣ 1≣ 1≣ 1≣ Ξ Ξ Ξ Ξ 29 99 99 |
| Format -                                                                                                    |                                                            |
|                                                                                                    |                                                            |
|                                                                                                    | [6]                                                        |
|                                                                                                    | r - 1                                                      |
|                                                                                                    |                                                            |
| L                                                                                                    | [7]                                                        |
| └ Übung ○ S                                                                                                    | elbsttest ® Klausur [7]                                    |
| ○ Übung ○ S<br>Startzeitpunkt*                                                                                                    | elbsttest   Klausur [7]                                    |
| ○ Übung ○ S<br>Startzeitpunkt*<br>25.03.2020                                                                                                    | elbsttest  Klausur [7]                                     |
| Ubung S<br>Startzeitpunkt*<br>25.03.2020<br>Endzeitpunkt*                                                                                                    | elbsttest  Klausur [7] 17:00 [9]                           |
| └ Übung ○ S<br>Startzeitpunkt*<br>25.03.2020<br>Endzeitpunkt*<br>25.03.2020                                                                                        | elbsttest  Klausur [7] 17:00 [8]                           |
| ○ Übung ○ S<br>Startzeitpunkt*<br>25.03.2020<br>Endzeitpunkt*<br>25.03.2020<br>Dauer in Minute                                                                     | elbsttest  Klausur [7] 17:00 [8]                           |
| ○ Übung ○ S<br>Startzeitpunkt*<br>25.03.2020<br>Endzeitpunkt*<br>25.03.2020<br>Dauer in Minute                                                                     | elbsttest  Klausur [7] 17:00 [8] 17:00 [8]                 |
| C Übung S Startzeitpunkt*<br>25.03.2020<br>Endzeitpunkt*<br>25.03.2020<br>Dauer in Minute<br>S Weitere Fin                                                         | elbsttest  Klausur [7] 17:00 [8] [8] stellungen            |
| <ul> <li>Übung S</li> <li>Startzeitpunkt*</li> <li>25.03.2020</li> <li>Endzeitpunkt*</li> <li>25.03.2020</li> <li>Dauer in Minute</li> <li>Weitere Ein:</li> </ul> | elbsttest  Klausur [7] 17:00 [8] stellungen [9]            |

sant. Für die eigentliche Klausur wird zunächst durch Klick auf "Aufga-

benblatt erstellen" [4] der entsprechende Editor gestartet.

die Möglichkeit, Online-Tests unter Zeitbeschränkung durchzuführen mit Start-, Endzeitpunkt und Dauer [8]. Es ist z. B. denkbar, für eine Open Book-Klausur mehrere Stunden zwischen Start- und Endzeitpunkt vorzugeben und innerhalb dieser Frist eine Klausurdauer von 90 Minuten. Nach Klick auf die "Speichern"-Schaltfläche [9] können Aufgaben erstellt werden.

Für alle Arbeitsblatt-Formen gibt es dabei dieselben Aufgabentypen [10]. Probieren Sie gerne alle Arten von Aufgaben durch, um sich damit vertraut zu machen.

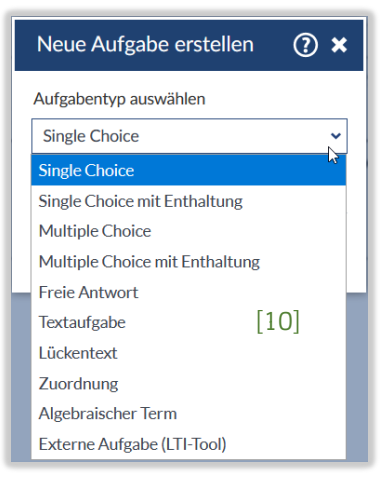

Am Beispiel einer Multiple Choice-Aufgabe sehen Sie die Bereiche "Titel" [11], der wieder obligatorisch vergeben werden muss und darunter den Editor für den Aufgabentext mit den üblichen Werkzeugen [12], z. B. der Möglichkeit, Bilder oder Links einzufügen. Seien Sie sich bitte im Klaren darüber, dass die Klausur-Teilnehmenden im Aufgabentext nichts eintragen können. Wenn Sie hier z.B. eine Tabelle einfügen, können die Teilnehmenden diese nicht aus-

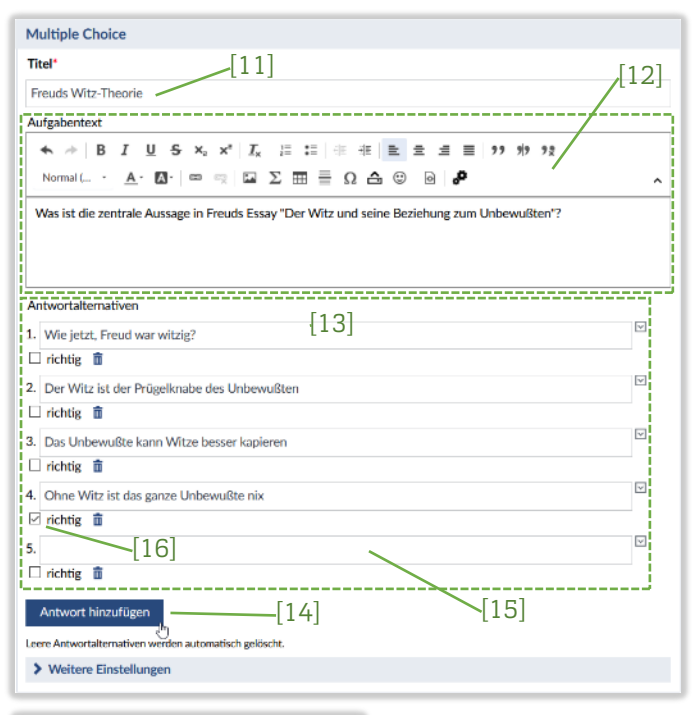

füllen\*.

Schließlich stehen darunter die Antwortalternativen [13], für die fünf Felder schon mal vorgegeben sind, die sich aber erweitern lassen [14] bzw. von denen ungenutzte

Felder nicht verwendet werden [15]. Für die automatische Korrektur müssen die Felder für korrekte Lösungen markiert werden [16]. Nähere Informationen zu den einzelnen Fragetypen, den Bewertungs- bzw. Benotungsmöglichkeiten und der

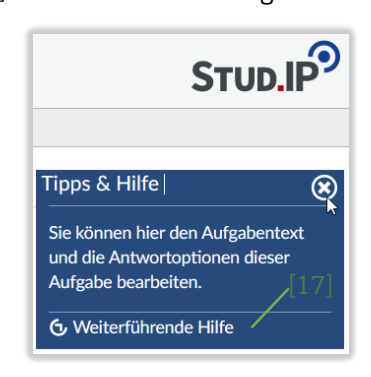

automatischen Korrektur erhalten Sie im Vips-Fenster durch Klick auf das Fragezeichen (?) rechts oben und dann auf "Weiterführende Hilfe" [17]. Die weiterführende Hilfe ist überhaupt ein guter Anlaufpunkt, um sich mit den Möglichkeiten von Vips zu beschäftigen. Hin und wieder sollten Sie überprüfen, wie die Teilneh-

| Aufgabenblätter           |      |
|---------------------------|------|
| Ergebnisse                |      |
| Übungsgruppen             |      |
|                           |      |
| Ansichten                 | [18] |
| Aufgabe bearbeiten        |      |
| Studierendensicht (Vorsch | au)  |
|                           |      |

menden die Aufgaben zu sehen bekommen. Dazu können Sie im Kasten links zwischen der "Studierendensicht (Vorschau)" und ihrer Ansicht mit "Aufgabe bearbeiten" umschalten [18].

Bei Single- und Multiple Choice-Aufgaben mit oder ohne Enthaltung werden die möglichen Antwortalternativen den Teilnehmenden übrigens in zufälliger Reihenfolge angezeigt, damit u.a. Betrugsversuche erschwert werden.

Noch zu den beiden Aufgabentypen "Freie Antwort" und "Textaufgabe": "Freie Antwort" ist eine Freitext-Aufgabe ohne für die Teilnehmenden vorgegebene Antwortalternativen, aber mit der Möglichkeit, verschiedene Antworten zu hinterlegen und automatisch anhand einer Ähnlichkeitsberechnung (Levenshtein-Berechnung oder Soundex-Ausgabe) korrigieren zu lassen, "Testaufgabe" stellt den Teilnehmenden einen Textbereich für eine frei formulierbare Antwort zu Verfügung, die dann auf jeden Fall händisch korrigiert werden muss.

Und noch ein Tipp: die Aufgabenstellung heißt zwar "Aufgabentext", Sie können aber auch mit Bildern arbeiten. Das geht am einfachsten nicht über das "Bilder"- [19], sondern das "Datei hochladen"-Symbol [20]. Falls die Teilnehmenden Bild-

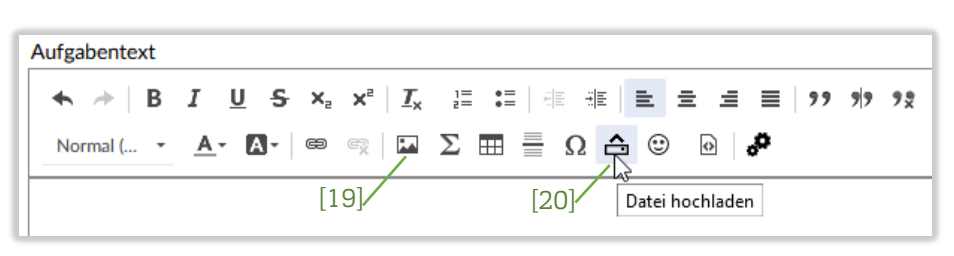

teile benennen sollen o.ä., sollte die Bilddatei schon entsprechend vorbereitet sein.

<sup>\*</sup> Wie das aber doch geht, erfahren Sie auf der nächsten Seite! 6/16

Die vorgegebenen Frage-Antwort-Kategorien lassen sich für spezielle Aufgabenstellungen auch erweitern. Beispielsweise können mit Lückentexten Folgen konstruiert werden:

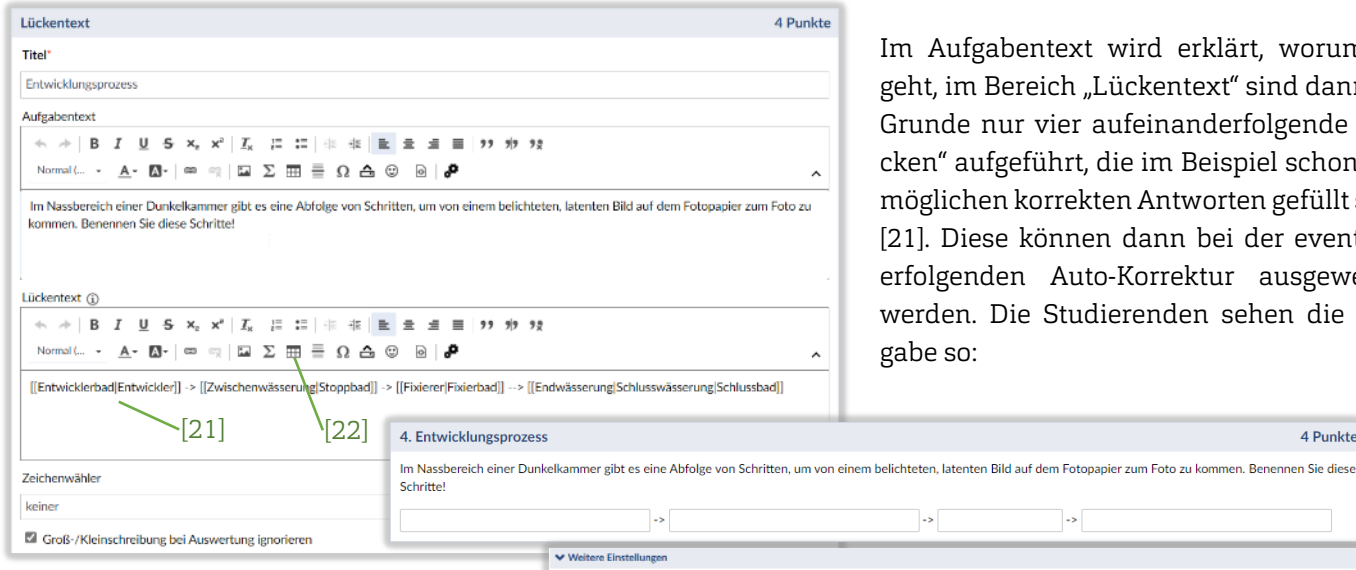

Im Aufgabentext wird erklärt, worum es geht, im Bereich "Lückentext" sind dann im Grunde nur vier aufeinanderfolgende "Lücken" aufgeführt, die im Beispiel schon mit möglichen korrekten Antworten gefüllt sind [21]. Diese können dann bei der eventuell erfolgenden Auto-Korrektur ausgewertet werden. Die Studierenden sehen die Aufgabe so:

4 Punkte

Leider lässt sich dabei die Länge der Lücken nicht steuern, worauf aber z.B.im Hinweistext unter "Weitere Einstellunaufmerksam gemacht werden gen"

|                                                         | ->                                                                                                    | ->                                                                                                    |                                          |
|---------------------------------------------------------|----------------------------------------------------------------------------------------------------|----------------------------------------------------------------------------------------------------|------------------------------------------|
|                                                         |                                                                                                    |                                                                                                    |                                          |
| Aufgabe                                                 |                                                                                                    |                                                                                                    |                                          |
| x, x <sup>2</sup>   <u>1</u> , 21 22   4 4 <b>E</b> = = | ≡ 27 7 7 7g                                                                                                    |                                                                                                    |                                          |
|                                                         | م.                                                                                                    |                                                                                                    | ^                                        |
| ne Bedeutung!                                           |                                                                                                    |                                                                                                    |                                          |
|                                                         |                                                                                                    |                                                                                                    |                                          |
|                                                         |                                                                                                    |                                                                                                    |                                          |
|                                                         | Aufgabe<br>×, x²   <u>X</u> , μ= μ=   d+ d+   <b>E</b> = π<br>m= π= <u>μ= Σ ππ = Ω Δ</u> ⊗ ⊡  <br>ine Bedeutung! | Aufgabe<br>$x_{n} \neq 1$ $\mathcal{I}_{n} \equiv 1$ $\exists 1$ $  + + + = \pm 1 \equiv 1$ $\forall 1$ $\forall 2$<br>$m = 1$ $\Box \Sigma \equiv \Omega \Rightarrow \Omega \Rightarrow \Omega \Rightarrow 0$<br>ine Bedeutung! | -> -> -> -> -> -> -> -> -> -> -> -> -> - |

könnte. Ähnlich lassen sich auch Tabellen konstruieren, die von den Teilnehmenden ausgefüllt werden können, indem die "Lücken" in die Zellen einer in den Lückentext-Bereich eingefügten Tabelle gesetzt werden [22].

Ein Erfahrungswert noch zum Aufgabentyp "Zuordnung": diese Art Aufgabe funktioniert nur gut, wenn die Zuordnungen eineindeutig (kein Schreibfehler), also 1:1 erfolgen [23], bei n:m-Zuordnungen ist die automatische Korrektur nicht sinnvoll [24], weil wie im Beispiel das "metrisch" an der zweiten Position nicht identisch ist mit dem "metrisch" an der dritten oder fünften Position.

| Zuordnung                                |                                           |      | Zuordnung                                                                  |                                                        |      |
|------------------------------------------|-------------------------------------------|------|----------------------------------------------------------------------------|--------------------------------------------------------|------|
| Tite!"                                   |                                           |      | Tite!*                                                                     |                                                        |      |
| Landeshauptstädte                        |                                           |      | Skalenniveaus                                                              |                                                        |      |
| Aufgabentext                             |                                           |      | Aufgabentext                                                               |                                                        |      |
| ← → B I U S x, x' I,                     | 二 二 二 主 主 三 三 19 19 92                    |      | ★ → B I <u>U</u> <del>S</del> × <sub>2</sub> × <sup>4</sup> I <sub>x</sub> | 日 2日 寺 寺 圭 圭 圭 三 ヨ >> >> >> >> >> >> >> >>> >>>>>>>>>> |      |
| Normal ( • 🛕 • 🚺 • 📾 🔤 🔛                 | Σ == Ω Δ © 📄 🖋                            | ~    | Normal ( A - 🖾 - 📼 👘 🖾 Σ                                                   |                                                        | ^    |
| Ordnen Sie dem Bundesland (ohne Stadtsta | Jaten) die jeweilige Landeshauptstadt zul |      | Ordnen Sie den Variablen links das jeweilige h                             | Messniveau zu!                                         |      |
| Vorgegebener Text                        | Zuzuordnender Text                        |      | I Vorgegebener Text                                                        | Zuzuordnender Text                                     |      |
| 1. Brandenburg                           | Potsdam<br>a                              | [23] | 11. Windrichtung                                                           | nominal                                                | [24] |
| 2. Rheinland-Pfalz                       | Mainz                                     |      | 2. Niederschlagsmenge                                                      | metrisch                                               | V    |
| 3. Hessen                                | Wiesbaden                                 |      | 3. Temperatur                                                              | metrisch                                               | V    |
| 4. Thüringen                             | Erfurt                                    |      | 4. Wetterqualität                                                          | ordinal                                                |      |
| 5.                                       |                                           |      | 5. Windgeschwindigkeit                                                     | metrisch                                               |      |
|                                          |                                           |      |                                                                            | -                                                      |      |

## 3. Durchführung

| Klausur WS 20/21                                                                                                    |
|----------------------------------------------------------------------------------------------------|
| Test                                                                                                    |
| Zeitraum: 13.01.2021, 10:00 - 13.01.2021, 13:00<br>Bearbeitungszeit: 90 Minuten. [25]                                                                                                    |
| Einverständniserklärung Onlineprüfungen                                                                                                    |
| (schriftliche Prüfungen)                                                                                                    |
| Zustimmung zur (neuen) Prüfungsform und Selbständigkeitserklärung.<br><b>Bitte sorgfältig lesen!</b> (zählt noch nicht zur Klausurdauer)                                                                                                    |
| Ich wurde rechtzeitig über die (neue) Form der Prüfungsleistung in Kenntnis gesetzt und erkläre hiermit meine Zustimmung zur Durchführung der Prüfung in der (neuen) Form.                                                                                                    |
| Zudem erkläre ich, dass ich die Prüfung selbständig und ohne fremde Hilfe absolvieren werde.                                                                                                    |
| Ich versichere, dass ich bei der Prüfung Täuschungsversuche (§ 21 der Rahmenprüfungsordnung der Pädagogischen Hochschule Karlsruhe für Bachelor- und<br>Masterstudiengänge) jeglicher Art unterlassen werde, ausschließlich zulässige Hilfsmittel nutzen werde und während der Prüfung keine unzulässige Kommunikation mit Dritten<br>stattfindet. |
| Mir ist bewusst, dass jegliche Aufzeichnung und/oder Übermittlung der Aufzeichnung an Dritte untersagt ist und ein Aufzeichnungs-und/oder Übermittlungsversuch wie ein<br>Täuschungsversuch im Sinne von § 21 der Rahmenprüfungsordnung der Pädagogischen Hochschule Karlsruhe für Bachelor-und Masterstudiengänge gewertet wird.                  |
| Wichtig: Erst wenn Sie die oben geforderten Erklärungen durch Anklicken bestätigt haben, können Sie mit der Prüfung beginnen.<br>[26]                                                                                                    |
| Ch bestätige die vorstehenden Bedingungen zur Teilnahme an der Klausur                                                                                                    |
| ✓ Klausur starten [27]                                                                                                    |

Bevor die Studierenden innerhalb des festgelegten Zeitraums mit der Klausur beginnen können, müssen sie noch ihr Einverständnis erklären. Zunächst werden im Kopfbereich die Zeiten der Klausur angezeigt [25].

Die eigentliche Einverständniserklärung ist ein systemweit für alle mit Vips durchgeführten Klausuren hinterlegter Text, der durch Anklicken bestätigt werden

muss [26], damit die Klausur gestartet werden kann [27]. Das Durchlesen und Bestätigen der Einverständniserklärung zählt noch nicht zur Klausurdauer, muss aber im Zeitrahmen der Klausur stattfinden. Eine knapp vor dem Ablaufzeitpunkt erfolgte Bestätigung und die dadurch verkürzte Klausurdauer der/des Teilnehmenden entspricht damit dem Zuspätkommen bei einer

Präsenz-Klausur.

Wenn die Studierenden dann die Klausur bearbeiten, sehen sie zunächst eine Übersicht der Aufgaben mit verschiedenen Angaben, die sich z.T. auch auf die anderen Aufgabeblätter-Typen beziehen, die z.B. auch von Gruppen bearbeitet werden können.

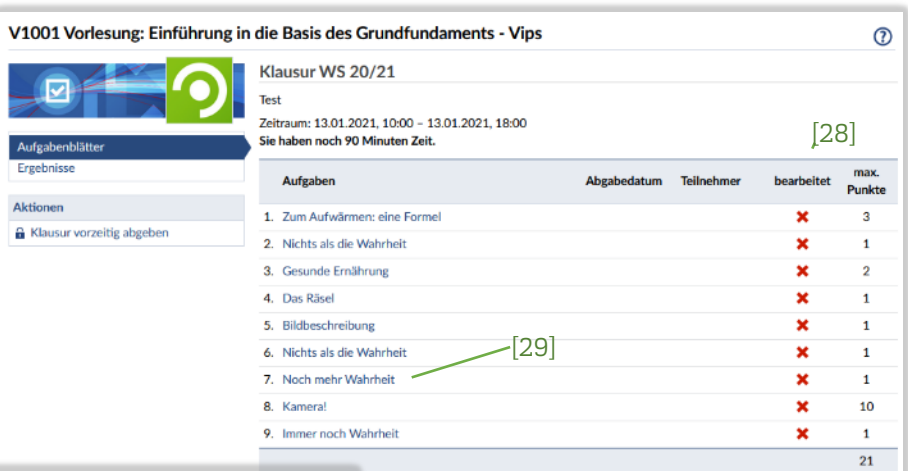

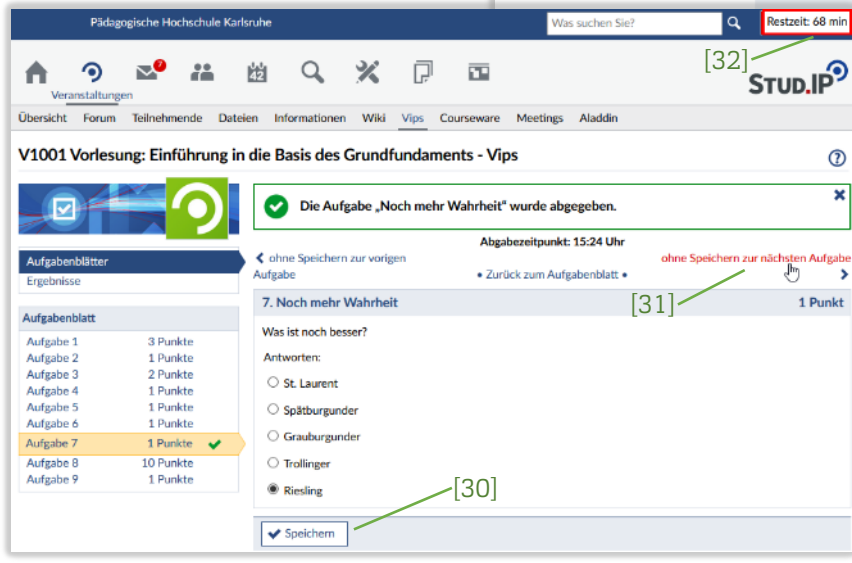

Wichtig für die Teilnehmenden ist hier die Angabe der bearbeiteten Aufgaben und die erreichbare Punktzahl [28].

Nach dem Anklicken einer Aufgabe [29] kann diese bearbeitet und danach gespeichert werden [30]. Links im Kasten "Aufgabenblatt" kann direkt zu weiteren Aufgaben gewechselt werden, auch über das etwas missverständliche "ohne Speichern zur nächsten Aufgabe" kommen die Teilnehmenden weiter [31]. Rechts oben vor dem Profil eine läuft eine Uhr mit, die die noch verbleibende Zeit herunterzählt [32]. Auch, wenn die Klausur freiwillig oder unfreiwillig unterbrochen und danach wiederaufgenommen wird, läuft die Zeit weiter. Die Teilnehmenden haben somit immer im Blick, wie viel Zeit ihnen zur Bearbeitung der Klausur noch bleibt. Kurz vor Ende der Klausur ändert sich die Anzeige der verbleibenden Zeit auf Rot.

| Aufgabenblätter                  | Klausur WS 20/21<br>Test<br>Zeitraum: 13.01.2021, 10:00 - 13.01.2021, 18:00<br>Sie haben noch 67 Minuten Zeit. |                      |            |            |                |
|----------------------------------|----------------------------------------------------------------------------------------------------|----------------------|------------|------------|----------------|
| Ergebnisse [33]                  | Aufgaben                                                                                                    | Abgabedatum          | Teilnehmer | bearbeitet | max.<br>Punkte |
| Aktionen                         | 1. Zum Aufwärmen: eine Formel                                                                                  |                      |            | ×          | 3              |
| ▲ Klausur vorzeitig abgeben [34] | 2. Nichts als die Wahrheit                                                                                     | 13.01.2021,<br>14:16 | Eric Idle  | ~          | 1              |

Innerhalb der Laufzeit können Aufgaben weiterhin bearbeitet werden. "Abgegeben" bedeutet in diesem Zusammenhang, dass die Aufgaben zwar bereits bearbeitet, aber nicht

×

gesperrt sind. Durch Anklicken von "Aufgabenblätter" kommen Teilnehmende jederzeit auf die Aufgaben-Übersicht zurück [33] und können bereits abgegebene oder unbearbeitete Aufgaben erneut oder erstmalig bearbeiten.

Den Teilnehmenden ist es auch möglich, die Klausur vor Ende der Laufzeit abzugeben [34]. Da diese Entscheidung dann eine endgültige wäre, muss dieser Schritt explizit be-

Bitte bestätigen Sie die Aktion

[35]-

Achtung: Wenn Sie die Klausur abgeben, sind keine weiteren Eingaben mehr möglich!

🗙 Nein

🖌 Ja

stätigt werden [35]. Nach der Abgabe oder Ablauf der Zeit können die Teilnehmenden die Aufgaben nicht mehr bearbeiten. Diese Meldung erhalten auch Studierende, die versuchen, nach Ablauf des Klausurtermins auf das Aufgabenblatt zuzugreifen.

|                               | Die Zeit ist leider abgelaufen!                                                                               |                      |            |            | ×              |
|-------------------------------|----------------------------------------------------------------------------------------------------|----------------------|------------|------------|----------------|
|                               | Klausur WS 20/21                                                                                              |                      |            |            |                |
| Aufgabenblätter<br>Ergebnisse | <sup>1</sup> Test<br>Zeitraum: 13.01.2021, 10:00 - 13.01.2021, 18:00<br>Ihre Bearbeitungszeit ist abgelaufen. |                      |            |            |                |
|                               | Aufgaben                                                                                                    | Abgabedatum          | Teilnehmer | bearbeitet | max.<br>Punkte |
|                               | 1. Zum Aufwärmen: eine Formel                                                                                 |                      |            | ×          | 3              |
|                               | 2. Nichts als die Wahrheit                                                                                    | 13.01.2021,<br>14:16 | Eric Idle  | ~          | 1              |

#### 4. Korrektur und Auswertung

Nach Beendigung der Klausur steht Arbeit mit der Korrektur, Auswertung und evtl. Weitergabe der Ergebnisse an. Je nach Fragetypen, Aufbau der Klausur und den Inhalten kann jedoch weitgehend von der Autokorrektur Gebrauch gemacht werden.

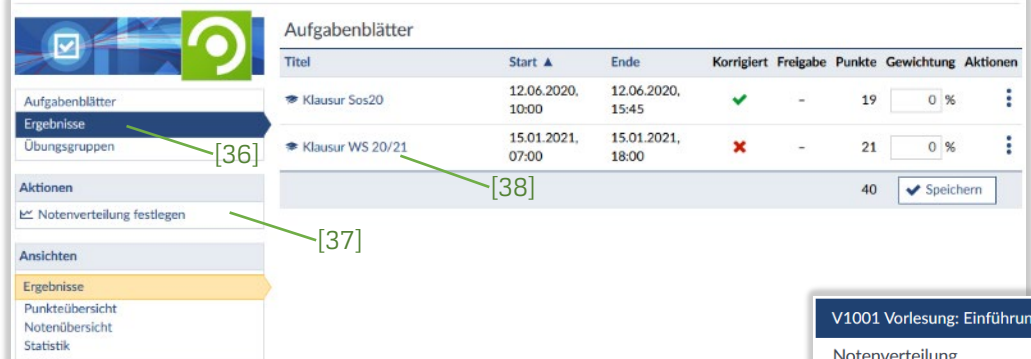

Nach Klick auf "Ergebnisse" [36] werden die aktuellen Aufgabenblätter angezeigt, im Beispiel links sind das die bereits komplett korrigierte Klausur vom letzten (grüner Haken) und die un-

korrigierte oder nicht vollständig korrigierte Klausur vom laufenden Semester (rotes X). Falls angezeigte Arbeitsblätter nicht zur weiteren Auswertung benötigt werden, ist es für die weiteren Schritte übersichtlicher, sie in andere Veranstaltungen zu verschieben oder zu löschen.

Der Notenspiegel [37] kann jederzeit festgelegt werden, die erreichten Prozente der möglichen Punkte werden dann in Schulnoten und ECTS-Werte umgerechnet. Im Beispiel rechts ist übrigens ein Grenzwert doppelt vergeben, was zu einer Fehlermeldung beim Speichervorgang führt.

| Noter    | iverteilung                |                                                         |                  |
|----------|----------------------------|---------------------------------------------------------|------------------|
| Note     | Schwellwert                | Kommentar                                               |                  |
| 0,7      | 100 %                      |                                                         |                  |
| 1,0      | 98 %                       |                                                         |                  |
| 1,3      | 95 %                       |                                                         |                  |
| 1,7      | 90 %                       |                                                         |                  |
| 2,0      | 80 %                       |                                                         |                  |
| 2,3      | 75 %                       |                                                         |                  |
| 2,7      | 60 %                       |                                                         |                  |
| 3,0      | 60 %                       |                                                         |                  |
| 3,3      | %                          |                                                         |                  |
| 3,7      | 55 %                       |                                                         |                  |
| 4,0      | 50 %                       |                                                         |                  |
| Wenn Sie | e eine bestimmte Notenstuf | e nicht verwenden wollen, lassen Sie das Feld für den S | chwellwert leer. |

Nach Anklicken der zu korrigierenden Klausur [38] erscheint die Tabelle der Personen, die teilgenommen haben.

Als Anzeigefilter sind als Standardwert die beendeten Klausu-

ren eingestellt [39]. Links unter "Freigabe für Studierende" kann eingestellt werden, welche Ergebnisse ihrer eigenen Klausur die Studierenden nach dem Korrekturvorgang sehen oder drucken können [40]. Nach Klick auf "Autokorrektur" [41]

|                                                                         | Es müssen noch 101 Lösungen      | korrigiert werden.       |                                 |                                |
|-------------------------------------------------------------------------|----------------------------------|--------------------------|---------------------------------|--------------------------------|
|                                                                         | Klicken Sie auf die Schaltfläche | "Autokorrektur", um alle | e Aufgaben automatisch korrigie | eren zu lassen. /[39]          |
|                                                                         | Autokorrektur                    | [41]                     |                                 |                                |
| Aufgabenblätter                                                         |                                  |                          | 1                               |                                |
| Ergebnisse                                                              | Lösungen der Teilnehr            | mer                      | Anzeigefilte                    | er: beendete Klausuren         |
| Übungsgruppen                                                           | > Teilnehmer                     | Punkte Prozent           | unkorrigierte Lösungen          | beendete Klausuren             |
| Aktionen                                                                | 1. > Ayoade, Richard             | 0 / 21 0,0 %             | 5                               | laufende Klausuren             |
| The Auford and both hands alter                                         |                                  |                          |                                 | noch nicht begonnene Klausuren |
| Aufgabenblatt drucken                                                   | <ol><li>Braff, Zach</li></ol>    | 0/21 0,0%                | -                               | 9 *                            |
| ✓ Autokorrektur starten                                                 | 3. 🕻 Chapman, Graham             | 0 / 21 0,0 %             | 9                               | -                              |
| Tateien herunterladen                                                   |                                  | 0.404 0.004              | 0                               | •                              |
| Ergebnisse exportieren [40]                                             | 4. V Cleese, John                | 0/21 0,0%                | 9                               | -                              |
| Freigabe für Studierende                                                | 5. > Erhardt, Heinz              | 0 / 21 0,0 %             | 9                               | -                              |
| nichts     Diselde und Kennenden                                        | 6. > Fields, W. C.               | 0 / 21 0,0 %             | 5                               | 4                              |
| O Punkte und Kommentare<br>O Punkte, Kommentare, Aufgabentexte          | 7. 🔰 Idle, Eric                  | 2 / 21 9,5 %             | -                               | 4                              |
| und Musterlösungen                                                      | 8. 🔰 Laurel, Stan                | 0 / 21 0,0 %             | 5                               | 4                              |
| Legende                                                                 | 9. 🔰 Lloyd, Harold               | 0 / 21 0,0 %             | 8                               | 1                              |
| Blau dargestellte Aufgaben wurden<br>automatisch und sicher korrigiert. | 10. > Martin, Steve              | 0 / 21 0,0 %             | -                               | 9                              |
| Grün dargestellte Aufgaben wurden von<br>Hand korrigiert.               | 11. > Marx, Chico                | 0 / 21 0,0 %             | 9                               | -                              |
| Rot dargestellte Aufgaben wurden noch                                   | 12. > Marx, Groucho              | 0 / 21 0,0 %             | 4                               | 5                              |
| Ausgegraute Aufgaben wurden vom                                         | 13. 🕻 Marx, Harpo                | 0 / 21 0,0 %             | 9                               | -                              |
| Teinenmer nicht bearbeitet.                                             | 14 Murray Rill                   | 0/21 00%                 | -                               | •                              |

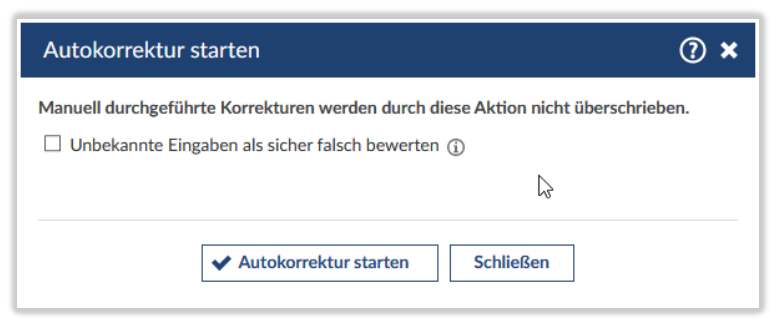

erscheint ein Fenster, das die automatische Falsch-Bewertung aller unbekannten Antworten ermöglicht. Automatisch korrigierte Antworten können aber grundsätzlich durch manuelle Korrektur überschrieben werden. Durch "Autokorrektur starten" wird der Vorgang angestoßen und kann beliebig oft wiederholt werden, z.B. nach einer Korrektur der möglichen richtigen Eingaben im

#### Aufgabenblatt.

Nach dem Autokorrektur-Durchlauf erscheint die Gesamtzahl der korrigierten Aufgaben [42] und gegebenenfalls ein Hinweis, dass noch ma-

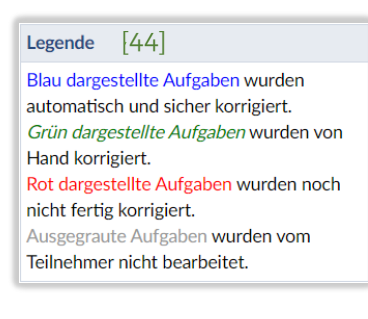

so eventuelle Brüche oder Merkwürdigkeiten zu identifizieren [46].

Das Abgabeprotokoll enthält neben den verschiedenen Ereignissen und dem zugehörigen Zeitstempel auch die IP-Adresse und die

| S wurden 105 Lösungen korrigiert. [42]                                                                | × |
|----------------------------------------------------------------------------------------------------|---|
| Aufgabenblatt "Klausur WS 20/21"                                                                      |   |
| Es müssen noch 11 Lösungen korrigiert werden. [43]                                                    |   |
| Klicken Sie auf die Schaltfläche "Autokorrektur", um alle Aufgaben automatisch korrigieren zu lassen. |   |
| Autokorrektur                                                                                         |   |

nuelle Korrekturen durchzuführen sind [43]. Wenn in der Tabelle ein Name angeklickt wird, erscheinen deren einzelne Aufgabenlösungen in einem bestimmten Farbschema, das in der Legende links erklärt wird [44].

Falls bei der Korrektur irgendwelche Unstimmigkeiten auftauchen oder die teilnehmende Person (technische) Probleme mit der Klausur berichtet hat, kann durch das Anklicken des Aktions-Menüs: rechts in der Zeile nachgeschaut werden [45]. Hier befindet sich u.a. die Möglichkeit, das Abgabeprotokoll einzusehen und

| 7. | ❤ Hardy, Oliver                        | 12,5 / 21 59,5 9                 | 6 1                        | Aktionen 🗙                             |
|----|----------------------------------------|----------------------------------|----------------------------|----------------------------------------|
|    | Zum Aufwärmen: eine<br>Formel<br>(0/3) | Nichts als die Wahrheit<br>(1/1) | Gesunde Ernährung<br>(2/2) | Abgabezeitpunkt bearbeiten             |
|    | Nichts als die Wahrheit<br>(1/1)       | Noch mehr Wahrheit<br>(0/1)      | Kamera!<br>(6/10)          | Aufgabenblatt drucken                  |
| 8. | > Idle, Eric                           | 1 / 21 4,8 %                     |                            | Nachricht an "Hardy, Oliver" schreiben |
| 9. | > Laurel, Stan                         | 0 / 21 0,0 %                     |                            | 4 [45]——                               |

| Abgabeprotokol     | l anzeigen            |                |                               | () ×                             |
|--------------------|-----------------------|----------------|-------------------------------|----------------------------------|
| Abgabeprotoko      | oll für Hardy, Oliver |                |                               |                                  |
| Ereignis           | Zeit                  | IP-Adresse     | Rechnername                   | Sitzungs-ID (j)                  |
| Beginn der Klausur | 15.01.2021, 12:56:25  | 217.80.204.137 | pd950cc89.dip0.t-ipconnect.de | fbd9f17abda2db730c9a8bc9e4f9e0b1 |
| Abgabe Aufgabe 1   | 15.01.2021, 12:57:17  | 217.80.204.137 | pd950cc89.dip0.t-ipconnect.de | fbd9f17abda2db730c9a8bc9e4f9e0b1 |
| Abgabe Aufgabe 2   | 15.01.2021, 12:57:24  | 217.80.204.137 | pd950cc89.dip0.t-ipconnect.de | fbd9f17abda2db730c9a8bc9e4f9e0b1 |
| Abgabe Aufgabe 8   | 15.01.2021, 12:57:44  | 217.80.204.137 | pd950cc89.dip0.t-ipconnect.de | fbd9f17abda2db730c9a8bc9e4f9e0b1 |
| Abgabe Aufgabe 5   | 15.01.2021, 12:58:11  | 217.80.204.137 | pd950cc89.dip0.t-ipconnect.de | fbd9f17abda2db730c9a8bc9e4f9e0b1 |
| Abgabe Aufgabe 3   | 15.01.2021, 13:11:00  | 217.80.204.137 | pd950cc89.dip0.t-ipconnect.de | 5ed2cdbfe1d9666da8812e261c4cf39e |
| Abgabe Aufgabe 4   | 15.01.2021, 13:11:15  | 217.80.204.137 | pd950cc89.dip0.t-ipconnect.de | 5ed2cdbfe1d9666da8812e261c4cf39e |
| Abgabe Aufgabe 6   | 15.01.2021, 13:11:22  | 217.80.204.137 | pd950cc89.dip0.t-ipconnect.de | 5ed2cdbfe1d9666da8812e261c4cf39e |
| Abgabe Aufgabe 7   | 15.01.2021, 13:11:29  | 217.80.204.137 | pd950cc89.dip0.t-ipconnect.de | 5ed2cdbfe1d9666da8812e261c4cf39e |
| Abgabe Aufgabe 9   | 15.01.2021, 13:11:34  | 217.80.204.137 | pd950cc89.dip0.t-ipconnect.de | 5ed2cdbfe1d9666da8812e261c4cf39e |
|                    |                       | [              | Schließen                     |                                  |

Sitzungs-ID der Person, die an der Klausur teilgenommen hat. Im Beispiel wurde zwischen Abgabe der Aufgabe 5 und der Aufgabe 3 eine neue Sitzung mit derselben IP-Adresse gestartet. Das wäre ein Indiz für ein technisches Problem auf Seiten des Teilnehmers wie z.B. Neustart des Browsers oder des ganzen Rechners. Die Zeitstempel lassen den Schluss zu, dass die Person dadurch ca. 12 Minuten der Klausurzeit versäumt hat. Falls alle Teilnehmenden das gleiche Zeitstempel-Muster mit diesem Defizit aufweisen, mag es an der Lern-

plattform oder deren Netzanbindung gelegen haben, hat nur eine teilnehmende Person diesen Zeitverlauf, liegen die Probleme eher auf ihrer Seite.

Der Klick auf einen Namen oder auf das Dreieck davor führt zur Auflistung der Aufgaben, im Beispiel rechts ist die Aufgabe "Bildbeschreibung" noch nicht korrigiert, aber auch andere, bereits

| ➤ Lloyd, Harold ——                     | [47] 8 / 24 33,3                 | % 1                        | 1                            | 2                           |
|----------------------------------------|----------------------------------|----------------------------|------------------------------|-----------------------------|
| Zum Aufwärmen: eine<br>Formel<br>(0/3) | Nichts als die Wahrheit<br>(0/1) | Gesunde Ernährung<br>(2/2) | Das Räsel<br>(1/1)           | Bildbeschreibung<br>(0,5/1) |
| Nichts als die Wahrheit<br>(0,5/1)     | Noch mehr Wahrheit<br>(1/1)      | Kamera!<br>(2/10)          | Immer noch Wahrheit<br>(1/1) | Erkenne das System<br>(0/3) |

automatisch korrigierte Aufgaben (die blauen) können eingesehen und noch bearbeitet werden (dann werden sie grün und kursiv).

| Klausur WS 20/21 ► ← Hardy, Oliver →       | ← Das Räsel →                                                             |                        | Vips lässt bei der Korrektur  |
|--------------------------------------------|---------------------------------------------------------------------------|------------------------|-------------------------------|
| 4. Das Räsel                               | hster Teilnehmer — [48]                                                   | 1 Punkt                | turnach Aufgaben die Teilneb  |
| Es hat Räder, und kann Fliegen. Es handelt | sich um: ein Flugzeug♥                                                    |                        | tui nach Auigaben, uie Teimen |
| Richtige Antworten hervorgehoben .         | Klausur WS 20/21 $\bullet \leftarrow$ Hardy, Oliver $\rightarrow \bullet$ | ← Das Räsel →          |                               |
| wandan susulan naabat                      | 4. Das Räsel                                                              | nächste Aufgabe — [49] | 1 Punkt                       |
| nander korrigiert [48] o-                  | Es hat Räder, und kann Fliegen. Es handelt s                              | ich um: ein Flugzeug♥  |                               |
| der Korrektur nach Teil-                   | Richtige Antworten hervorgehoben .                                        |                        |                               |
| nehmenden, deren Auf-                      |                                                                           |                        |                               |

gabe nacheinander korrigiert werden [49]. Je nach Struktur der Aufgaben oder der Klausur insgesamt ist der eine oder der andere Weg sinnvoller.

| Klausur WS 20/21 → ← Hard       | v. Oliver → ► ← Das Räsel →                                                                                                    |                                         | Bei der auton                                                                         | natischen Korrekt      | ur sollte noch be- |
|---------------------------------|----------------------------------------------------------------------------------------------------|-----------------------------------------|---------------------------------------------------------------------------------------|------------------------|--------------------|
| 4. Das Räsel                    | ,,                                                                                                    |                                         | 1 Punkt achtet werde                                                                  | n, dass teilweise      | Übereinstimmun-    |
| Fallet Döder und liere Fliere   | . To boodalt sink was sin Fluor                                                                                                    |                                         | gen auch zur                                                                          | Vergabe von Tei        | il-Punkten führen  |
| es nat kader, und kann Fliege   | en. Es nandeit sich um: ein Flugz                                                                                                    | eug Traci                               | können. Im B                                                                          | Beispiel wird zunä     | chst automatisch   |
| Richtige Antworten hervorgehobe | n.                                                                                                    | ~[50]                                   | die richtige A                                                                        | ntwort erkannt [       | 501 der Kandidat   |
| Bewertung der Lösung vo         | on Hardy, Oliver                                                                                                    | automatisch k                           | bekommt ein                                                                           | en Punkt [51]. Di      | e falsche Antwort  |
| Anmerkungen zur Lösung          |                                                                                                    |                                         | [52] ergibt au                                                                        | uch noch folgeric      | htig null Punkte   |
| ← →   B I <u>U</u> <del>S</del> | $\mathbf{x}_{\mathbf{z}} = \mathbf{x}^{\mathbf{z}} \mid \underline{\mathbf{I}}_{\mathbf{x}} = \mathbf{z} \equiv \mathbf{z} \in \mathbf{z}$ | 표 글 글 글 들   99 % %                      | [53] Bei der                                                                          | eigentlich falsch      | hen Antwort [54]   |
| Format • A • A •                |                                                                                                    | 2 🛆 😳 🙆 🧬                               | ^ [55]. Dei dei                                                                       | vergibt die au         | utomatische Kor-   |
|                                 | Klausur WS 20/21 ► ← Erhar                                                                                                    | dt, Heinz → ► ← Das Räsel →             |                                                                                       | rektur allerdi         | ngs einen halben   |
|                                 | 4. Das Räsel                                                                                                    |                                         | 1 Punkt                                                                               | Punkt [55] wa          | ail das ein" über- |
| [51]                            | Es hat Räder, und kann Fliege                                                                                                    | n. Es handelt sich um: Schinken X ein F | lugzeug                                                                               | oinctimmt              |                    |
| Vergebene Punkte (von 1)*       | Richtige Antworten hervorgehobe                                                                                                    | n[                                      | 52]                                                                                   | enistittitt.           |                    |
|                                 | Bewertung der Lösung vo                                                                                                    | n Erhardt, Heinz                        | automatisch korrigiert                                                                |                        |                    |
| ✓ Speichern                     | Anmerkungen zur Lösung                                                                                                    |                                         |                                                                                       |                        |                    |
|                                 | ★ → B I <u>U</u> <del>S</del>                                                                                                    | Klausur WS 20/21 → ← Chapman, G         | raham → • ← Das Räsel →                                                               |                        | 1                  |
|                                 | Format • A • A •                                                                                                    | 4. Das Räsel                            |                                                                                       | 1 Punkt                |                    |
|                                 |                                                                                                    | Es hat Räder, und kann Fliegen. Es ha   | andelt sich um: ein Auto 🔀 ein Flugzeug                                               |                        |                    |
|                                 | [50]                                                                                                    | Richtige Antworten hervorgehoben .      | [54]                                                                                  |                        |                    |
|                                 | [53]                                                                                                    | Bewertung der Lösung von Cha            | pman, Graham                                                                          | automatisch korrigiert |                    |
|                                 | Vergebene Punkte (von 1)*                                                                                                    | Anmerkungen zur Lösung                  |                                                                                       | g                      |                    |
|                                 | 0                                                                                                    | A → B I U S × x                         |                                                                                       | <b>≡</b> 22 22 22      |                    |
|                                 | Speichern                                                                                                    | Format • A • A • G                      | $\Sigma \blacksquare \Sigma \blacksquare = \Omega \bigtriangleup \bigcirc \Theta   ,$ | <b>P</b>               |                    |
|                                 | • •                                                                                                    |                                         |                                                                                       |                        |                    |
|                                 |                                                                                                    |                                         |                                                                                       |                        |                    |
|                                 |                                                                                                    | (55)                                    |                                                                                       |                        |                    |
|                                 |                                                                                                    |                                         |                                                                                       |                        |                    |
|                                 |                                                                                                    | vergebene Funkte (von 1)                |                                                                                       |                        |                    |
|                                 |                                                                                                    | 0,5                                     |                                                                                       |                        |                    |
|                                 |                                                                                                    | ✓ Speichern                             |                                                                                       |                        |                    |
|                                 |                                                                                                    |                                         |                                                                                       |                        |                    |

Wenn unter "Freigabe für Studierende" (s. [39]) die Option "Punkte und Kommentare" aktiv ist, können die Teilnehmenden nach dem Korrekturvorgang ihr Ergebnis mit erreichten zu erreichbaren Punk-

|                 | Beendete Aufgabenbl | ätter   |                   |                   | [56]    |            |                |
|-----------------|---------------------|---------|-------------------|-------------------|---------|------------|----------------|
|                 | Titel               |         | Start 🔺           | Ende              | Punkte  | Prozent    | Aktion         |
| Aufgabenblätter | Klausur WS 20/21    |         | 15.01.2021, 07:00 | 18.01.2021, 10:05 | 17 / 21 | 81,0 %     | <u>,6</u>      |
| Ergebnisse      | [57]                |         |                   |                   | 17 / 21 | 81,0 %     |                |
|                 | Note                |         |                   |                   |         |            |                |
|                 | Titel               | Punkte  | Prozent           | Gewichtung        | :       | gewichtete | Prozent        |
|                 | Klausur WS 20/21    | 17 / 21 | 80,9 %            | 100,0 %           |         |            | 81,0 %         |
|                 | Prozent, gesamt     |         |                   |                   |         | -          | 8 <b>1,0 %</b> |
|                 |                     |         | Note: 2,0 (I      | B)                |         |            |                |

ten und dem entsprechenden Prozentsatz einsehen [56], durch Klick auf den Klausurtitel [57] erscheinen alle Aufgabentitel und die jeweiligen Punkte, der Aufgabentext und die Antwort selbst jedoch nicht. Wurde unter "Freigabe für Studierende" dagegen "Punkte, Kommentare, Aufgabentexte und Musterlösungen" aktiviert, können Teilneh-

|                                 |                   | Klausuren        |          |         |
|---------------------------------|-------------------|------------------|----------|---------|
| Auferbendlätter                 | Teilnehmer        | Klausur WS 20/21 | Summe    | Note    |
| Ergebnisse                      | Maximalpunktzahl: |                  | 24 24    |         |
| Übungsgruppen                   | Marx, Chico       | 1                | 7,0 17,0 | 2,7 (C) |
| /[58]                           | Hardy, Oliver     | 1                | 2,5 12,5 | 4,0 (E) |
| Insichten                       | Reichert, Willy   | 1                | 2,0 12,0 | 4,0 (E) |
| Ergebnisse                      | Chapman, Graham   |                  | 9,5 9,5  | 5,0 (F) |
| Notenübersicht                  | Waalkes, Otto     |                  | 7,5 7,5  | 5,0 (F) |
| Statistik .[EO                  | Lloyd, Harold     |                  | 7,5 7,5  | 5,0 (F) |
| xport                           | Tati, Jaques      |                  | 5,0 5,0  | 5,0 (F) |
| Liste im CSV-Format exportieren | Marx, Harpo       |                  | 5,0 5,0  | 5,0 (F) |

einsehen und auch drucken. Für die Ergebnisübersicht durch Lehrpersonen oder Tutorinnen bzw. Tutoren gibt es in zwei Modi: zum einen die Punkteübersicht [58], die die erreichten Punkte, die in der Notenverteilung (s. [36]) hinterlegten Note und die ECTS-Werte anzeigt. Sie lässt sich nach den jeweiligen Spalten-

mende die Klausur komplett

überschriften sortieren und im CSV-Format für die weitere Verarbeitung und zu Dokumentationszwecken exportieren [59]. Zum anderen zeigt die Notenübersicht [60] die Prozentzahl der jeweils erreichten Punkte, die damit verbundene Note aus der Notenverteilung und den ECTS-Wert der Teilnehmenden. Auch hier kann die Tabelle im CSV-

Format exportiert werden [61]. Neben den eher "frugalen" CSV-Exporten dieser Modi kann aber auch noch ein Export aller Klausuren der Teilnehmer mit den jeweiligen Ergebnissen erfolgen, der v.a. im Hinblick auf Klausureinsicht und Ergebnisdokumentation wichtig sein kann. Der Weg dazu ist allerdings nicht sonderlich bequem.

|                                 | Notenübersicht  |                  |        |         |
|---------------------------------|-----------------|------------------|--------|---------|
|                                 |                 | Klausuren        |        |         |
| Aufgabenhlätter                 | Teilnehmer      | Klausur WS 20/21 | Summe  | Note 🔻  |
| Ergebnisse                      | Gewichtung:     | 100 %            | 100 %  |         |
| Übungsgruppen [60]              | Marx, Chico     | 70,8 %           | 70,8 % | 2,7 (C) |
| [00]                            | Hardy, Oliver   | 52,1 %           | 52,1 % | 4,0 (E) |
| Ansichten                       | Reichert, Willy | 50,0 %           | 50,0 % | 4,0 (E) |
| Ergebnisse<br>Punkteübersicht   | Chapman, Graham | 39,6 %           | 39,6 % | 5,0 (F) |
| Notenübersicht                  | Waalkes, Otto   | 31,3 %           | 31,3 % | 5,0 (F) |
| Statistik                       | Lloyd, Harold   | 31,3 %           | 31,3 % | 5,0 (F) |
| Export                          | Tati, Jaques    | 20,8 %           | 20,8 % | 5,0 (F) |
| Liste im CSV-Format exportieren | Marx, Harpo     | 20,8 %           | 20,8 % | 5,0 (F) |
|                                 |                 |                  |        |         |

#### 5. Ergebnisexport

In der Ergebnis-Ansicht [62] startet der Klick auf das beendete Arbeitsblatt [63] die Übersicht der abgegebenen Klausuren.

#### Aktionen

- 🛃 Aufgabenblatt bearbeiten -[64]
- Aufgabenblatt drucken
   Autokorrektur starten

📩 Dateien herunterladen Ergebnisse exportieren

Jetzt werden alle Teilnehmenden aufgeführt. Durch Klick auf das Aus-"Teilnehmer" wahlfeld [65] werden alle Teilnehmenden markiert, durch die Auswahl von "Korrektur" und "Musterlösung" [66] werden alle Informationen zur Klausur mitgenommen, also sowohl die Lösungen der Teilnehmenden im Vergleich zur Musterlösung als auch eventuelle Kommentare zum Lösungsweg o. ä. Duch Klick auf ein Druckersymbol in der "Aktionen"-Spalte [67] kann die Klausur einer/eines einzelnen Teilnehmenden in der Druckvoransicht gezeigt werden. Auch hier ist wieder wichtig, dass

|                             | Aufgabenblätter      |               |                      |                      |            |             |        |            |          |
|-----------------------------|----------------------|---------------|----------------------|----------------------|------------|-------------|--------|------------|----------|
|                             | Titel                |               | Start 🔺              | Ende                 | Korrigiert | Freigabe    | Punkte | Gewichtung | Aktionen |
| Aufgabenblätter [62]        | ⊘ Selbsttest "Basis" | <b>/</b> [63] | 07.04.2020,<br>08:00 | 31.03.2021.<br>10:00 | 5          | 100         | 0      | 0 %        | :        |
| Ergebnisse<br>Übungsgruppen | Klausur WS 20/21     | /             | 15.01.2021,<br>07:00 | 20.01.2021,<br>10:05 | *          | Korrekturen | 24     | 0 %        | :        |
| Aktionen                    |                      |               |                      |                      |            |             | 24     | ✓ Speid    | hern     |
| 🗠 Notenverteilung festlegen |                      |               |                      |                      |            |             |        |            |          |

In der Übersicht kommt man links im Block "Aktionen" zum Druckdialog [64], der sowohl die Möglichkeit bietet, alle Klausuren auf einmal oder einzelne Klausuren zu drucken bzw. zu sichern.

|                 | Klausur WS 20/21                                                                                                    |                                              |
|-----------------|----------------------------------------------------------------------------------------------------|----------------------------------------------|
|                 | Drucken Sie hier das Aufgabenblatt aus. Entscheiden Sie sich für den Blankodruck mit<br>Teilnehmer aus, dessen Lösung Sie drucken wollen. | oder ohne Musterlösung oder wählen Sie einen |
| Aufgabenblätter | Drucken (ohne Musterlösung) Drucken (mit Musterlösung)                                                                                    | [66]                                         |
| Übungsgruppen   | Studierendenlösung drucken                                                                                                    | 🛛 Korrektur 🗹 Musterlösung                   |
| [               | Teilnehmer                                                                                                    | Aktionen                                     |
| [65]            | 🖬 Ayoade, Richard                                                                                                    | <u>8</u>                                     |
|                 | Braff, Zach                                                                                                    | <u>.</u>                                     |
|                 | Chapman, Graham                                                                                                    | <u>e</u>                                     |
|                 | Cleese, John                                                                                                    | 8                                            |
|                 | 🗹 de Funès, Louis                                                                                                    | 8                                            |
|                 | Erhardt, Heinz                                                                                                    | <u>8</u>                                     |
|                 | Fields, W. C.                                                                                                    | [67]- 4                                      |
|                 | Hardy, Oliver                                                                                                    |                                              |
|                 | Hisel, Herbert                                                                                                    | <u>a</u>                                     |
|                 | Idle, Eric                                                                                                    | <u>e</u>                                     |
|                 | Z Laurel, Stan                                                                                                    | <u>8</u>                                     |
|                 | Lloyd, Harold                                                                                                    | <u>8</u>                                     |
|                 | Martin, Steve                                                                                                    | <u>e</u>                                     |
|                 | Marx, Harpo                                                                                                    | <u>e</u>                                     |
|                 | Marx, Groucho                                                                                                    | <u>e</u>                                     |
|                 | Marx, Chico                                                                                                    | <u>e</u>                                     |
|                 | Murray, Bill                                                                                                    | <u>e</u> .                                   |
|                 | O'Dowd, Chris                                                                                                    | <u>e</u>                                     |
|                 | Reichert, Willy                                                                                                    | <u>8</u>                                     |
|                 | Sapia, Student                                                                                                    | <u>e</u>                                     |
|                 | Sellers, Peter                                                                                                    | <u>e</u>                                     |
|                 | Tati, Jaques                                                                                                    | <u>A</u>                                     |
|                 | Waalkes, Otto                                                                                                    | <u>A</u>                                     |
|                 | Drucken                                                                                                    |                                              |
|                 |                                                                                                    |                                              |

"Korrektur" und "Musterlösung" [66] aktiviert sind.

Durch "Drucken" wird übrigens nicht direkt eine Ausgabe auf Papier erzeugt, sondern eine Druck-Voransicht des Browsers. Hier bietet es sich auch an, die Klausur aus dem Browser heraus nicht (nur) auszudrucken, sondern (auch) als PDF zu speichern [68]. Danach kann auf die Klausur und ihre Ergebnisse auch unabhängig von Stud.IP zugegriffen und weiterverarbeitet werden.

Die beiden großen Schaltflächen im oberen Bereich zum Drucken ohne oder mit Musterlösung führen lediglich zu einer Druckvoransicht der "leeren" Klausur ohne die Ergebnisse der Teilnehmenden.

| Drucken ?<br>Insgesamt: 96 Papierbögen     |
|--------------------------------------------|
| Drucker                                    |
| NPI5EEAE6 (HP LaserJet 400 color M4 $\vee$ |
| Als PDF speichern                          |
| Webex Document Loader                      |
| OneNote for Windows 10                     |
| print2me                                   |
| NPI5EEAE6 (HP LaserJet 400 color M451dn)   |
| Microsoft XPS Document Writer              |
| Microsoft Print to PDF                     |
| Fax 🔨                                      |
| An OneNote 16 senden                       |
| Adobe PDF                                  |
| Add a printer                              |

### 6. Datenschutz und Datensicherheit

Die Klausurergebnisse stehen auch dann noch zu Verfügung, wenn Teilnehmende die Veranstaltung verlassen haben oder aus ihr ausgetragen worden sind, sie also nicht mehr im Bereich "Teilnehmende" der Veranstaltung aufgeführt werden. Wenn Nutzerinnen und Nutzer allerdings komplett aus Stud.IP gelöscht werden, verschwinden auch ihre Klausurergebnisse. Damit sind die Klausuren in Stud.IP/Vips für eine Art "Langzeit-Archivierung" nicht geeignet.

Auch die Verknüpfung der bearbeiteten Klausur mit Zeitstempeln, IP-Adressen und den Ergebnissen ist nicht unproblematisch, da das LHG für Online-Klausuren eine unverzügliche Löschung der anfallenden Verkehrsdaten vorschreibt, sich diese Daten aber nicht unabhängig entfernen lassen, sondern erst bei Löschen des Arbeitsblattes verschwinden.

Damit die in die Erstellung der Klausur geflossene Arbeit nicht verloren ist, kann eine Kopie des Arbeitsblatts erzeugt werden [69]. Das neue Aufgabenblatt entspricht dabei der ursprünglichen Klausur, allerdings ohne Ergebnisse. Die-

ses Arbeitsblatt [70] kann dann auch umbenannt, wieder bearbeitet und bei Bedarf in andere Veranstaltungen verschoben werden.

| Start 🔺           | Ende                                              | Modus                                                                                                    | Block                                                                                                    | Aktionen                                                                                                    |
|-------------------|---------------------------------------------------|----------------------------------------------------------------------------------------------------|----------------------------------------------------------------------------------------------------|----------------------------------------------------------------------------------------------------|
| 15.01.2021, 07:00 | 20.01.2021, 10:05                                 | Aktionen                                                                                                    |                                                                                                    | ×                                                                                                    |
| 15.01.2021, 07:00 | 20.01.2021, 10:05                                 | Studierendensicht anzeigen                                                                                                    |                                                                                                    |                                                                                                    |
|                   |                                                   | 🗐 Aufgal                                                                                                    | oenblatt druck                                                                                                    | en                                                                                                    |
|                   | [69]———                                           | – 📑 Aufgal<br>💼 Aufgal                                                                                                    | penblatt kopie<br>penblatt lösch                                                                                                    | ren<br>en <mark>/</mark> 71                                                                                                    |
|                   | Start ▲<br>15.01.2021, 07:00<br>15.01.2021, 07:00 | Start ▲         Ende           15.01.2021, 07:00         20.01.2021, 10:05           15.01.2021, 07:00         20.01.2021, 10:05 | Start         Ende         Modus           15.01.2021, 07:00         20.01.2021, 10:05         Aktionen           15.01.2021, 07:00         20.01.2021, 10:05         Aufgal           ▲ Aufgal         ▲ Aufgal           ▲ Aufgal         ↓           ▲ Aufgal         ↓           ▲ Aufgal         ↓           ▲ Aufgal         ↓           ▲ Aufgal         ↓           ▲ Aufgal         ↓ | Start     Ende     Modus     Block       15.01.2021, 07:00     20.01.2021, 10:05     Aktionen       15.01.2021, 07:00     20.01.2021, 10:05     # Studierendensicht an       ✓     Aufgaben korrigieren       ▲     Aufgabenblatt druck       [69]     ▲       ▲     Aufgabenblatt kopie       ▲     Aufgabenblatt lösch |

Für ein datenschutz- und datensicherheitskonfor-

mes Vorgehen bietet sich dann an, nach Beendigung aller Korrekturtätigkeiten und evtl. einem angemessenen Zeitraum zur Einsicht der erreichten Punktezahl (s. [56]), die Klausur insgesamt oder die einzelnen Ergebnisse als PDF und/oder in Papierform zu drucken und danach das Arbeitsblatt aus Stud.IP zu löschen [71].

Falls Sie weitere Fragen zu Löschfristen und dem Umgang mit den Klausurergebnissen haben, wenden Sie sich bitte an den Vizepräsidenten für Studium und Lehre.